## Universidad Pedagógica de Durango

## Proceso de admisión 2022 a la Licenciatura en Intervención Educativa y a la Licenciatura en Ciencias de la Educación

## Instructivo para la presentación del Examen General de Conocimientos

## 1. Acceso al Examen General de Conocimientos.

Para acceder al examen de conocimientos, se deberá dar clic o ingresar en el navegador el siguiente enlace:

http://200.23.125.51/upd\_cursos/login/index.php

Se mostrará la siguiente pantalla:

| nail : info@ejemplo.com.mx                                                                               |                                                                                                    | Vsted no ha ingresado.                                                                                                    |
|----------------------------------------------------------------------------------------------------|----------------------------------------------------------------------------------------------------|----------------------------------------------------------------------------------------------------|
|                                                                                                    |                                                                                                    | Español - México (es_mx) 🔻                                                                                                    |
| Universidad Pedagógic<br>Cursos                                                                          | a de Durango                                                                                                    |                                                                                                    |
| Nombre_de_usuario     §Olvid       Contraseña     Las 'Cc.       Recordar nombre_de_usuario     Ingresar | ó su nombre_de_usuario<br>raseña?<br>bokies' deben estar<br>adas en su navegador<br>os cursos pueden<br>ir el acceso de invitados<br>rgresar como invitado |                                                                                                    |
|                                                                                                    | universidad Pedagógia         Cursos         Nombre_de_usuario         Contraseña         Recordar nombre_de_usuario         Ingresar                      | Indit : Info@ejemplo.com.mx         Universidad Pedagógica de Durango<br>Cursos         Nombre_de_usuario         © Contraseña         Contraseña         Recordar nombre_de_usuario         Ingresar         Ingresar |

Los datos de acceso son los siguientes:

- 1. Nombre\_de\_usuario: XXXXX ( número de folio ).
- 2. Contraseña: XXXXX (CURP TODO EN MAYÚSCULAS).
- 3. Dar clic en Ingresar.

4. Una vez que hayas ingresado, se mostrará en el lado izquierdo **"Examen-De-Conocimientos"**, como se muestra en la siguiente pantalla. Dar clic.

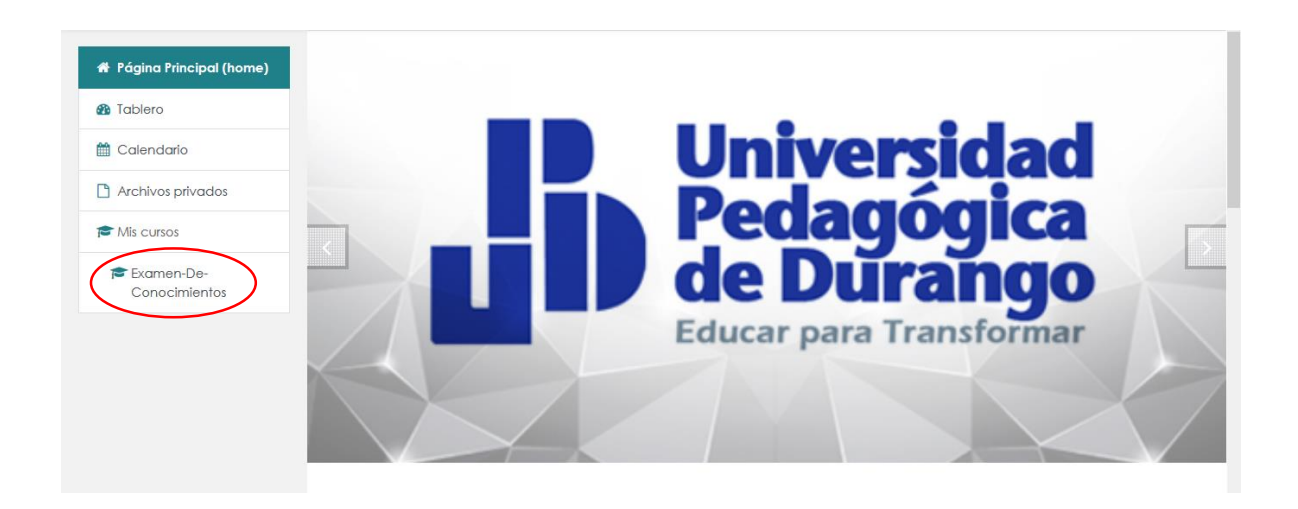

5. Si se prefiere, también se puede ubicar en el lado derecho de la plataforma en el bloque llamado **"Mis cursos EXAMEN DE CONOCIMIENTOS".** Dar clic.

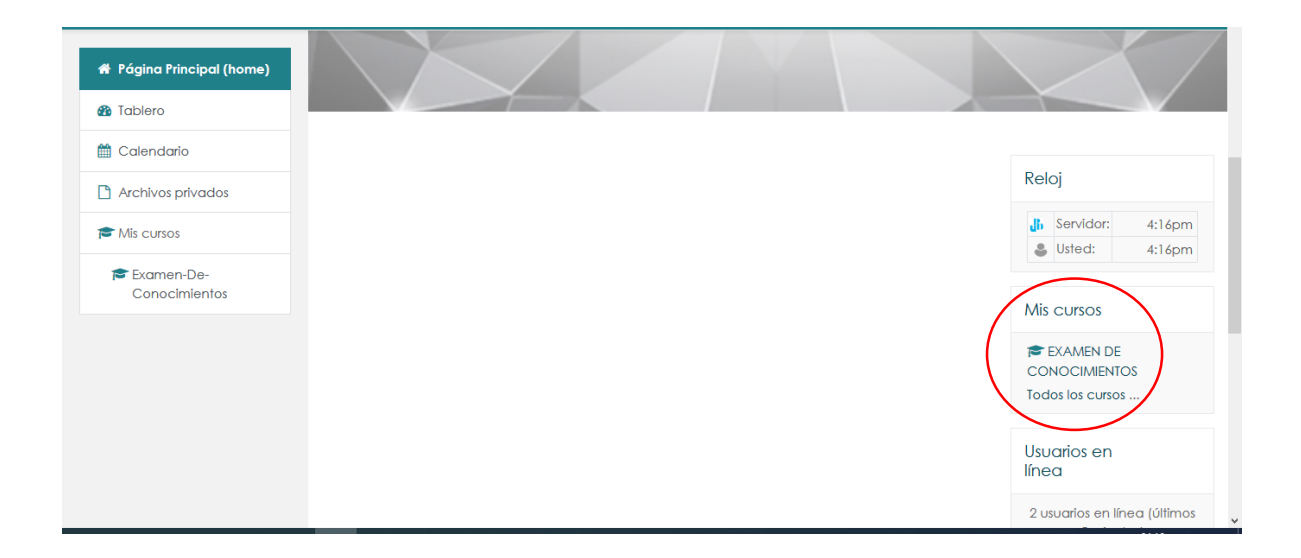

6. Una vez en el aula, aparecerá la siguiente pantalla. Se debe dar clic en **"examen de conocimientos de (la letra primer letra de su apellido)".** 

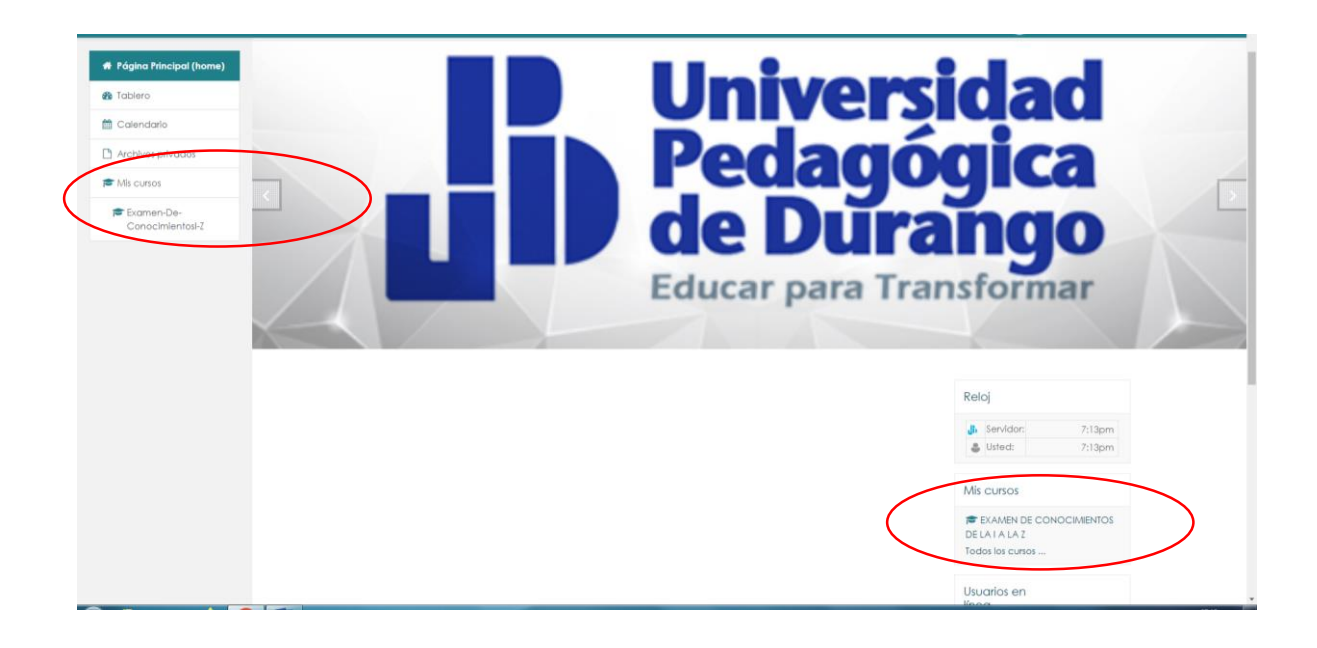

7. Después, elegir la opción "comenzar el examen ya".

| Examen-De-<br>Conocimientosi-Z     Participantes     Insignias     Competencias                                                                                                    | EXAMEN DE CONOCIMIENTOS DE LA I A LA Z<br>Página Principal (home) / Mis cursos / Examen-De-Conochientat-Z / Tápico 1 / EXAMEN DE CONOCIMIENTOS 2022<br>EXAMEN DE CONOCIMIENTOS 2022          |
|----------------------------------------------------------------------------------------------------|----------------------------------------------------------------------------------------------------|
| Calificaciones Calificaciones Calif | Intentos permitidos: 1<br>Este examen está ablerto en martes, 31 de mayo de 2022, 14:00<br>Este examen se cerará el Jueves, 9 de Junio de 2022, 23:59<br>Límite de tiempo: 1 hora 30 mínutos |
| Pagina Principal (home)     Toblero     Calendario     Archivos privados     Mis cursos     Esamen-De-     Esamen-De-                                                                                                    | Comenzar el examen ya                                                                                                    |
| Condenmentos-2                                                                                                    |                                                                                                    |

El examen de conocimientos se activará el 14 de junio las 17:00 para los aspirantes que su apellido inicie de la A a la H y las 18:30 para los aspirantes que su apellido inicie de la I a la Z contaras con una hora y media (90 minutos) a partir de que hagas clic en comenzar el examen ya. El examen estará disponible 10 minutos antes de cada aplicación.